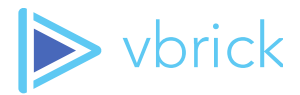

# **Rev Portal Style and Branding Guide**

v7.26 – December 2018

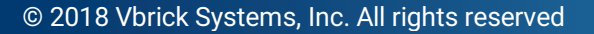

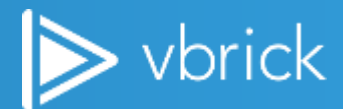

© 2018 Vbrick Systems, Inc. (d/b/a Vbrick), all rights reserved.

This publication contains confidential, proprietary, and trade secret information. No part of this document may copied, altered or shared without prior written permission from Vbrick. This document is subject to change without notice. Vbrick, the Vbrick logo, Rev, and all Vbrick products are trademarks of Vbrick. All other trademarks are the property of their respective owners.

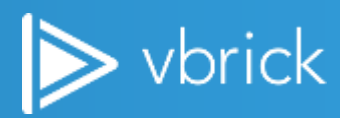

#### Contents

| Rev Branding Options Overview             | 4  |
|-------------------------------------------|----|
| Anatomy of the Rev Home Landing Page      | 4  |
| General Tab Options                       | 4  |
| Header Tab Options                        | 4  |
| Featured Video Tab Options                | 5  |
| Customize Portal Logo, Colors, and Fonts  | 5  |
| Logo Format and Size                      | 5  |
| Colors                                    | 6  |
| Fonts                                     | 6  |
| Customize the Portal Header Style         | 7  |
| Header Color                              | 7  |
| Header Template                           | 7  |
| Help Links                                | 8  |
| Customize the Featured Video Style        | 8  |
| Featured Video Template                   | 8  |
| Homepage Template                         | 11 |
| Mobile Template Options                   | 12 |
| Mobile Headers and Colors Quick Reference | 13 |
| Home Page Template Colors Quick Reference | 18 |
| Webcast Event Colors Quick Reference      | 19 |

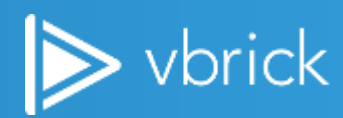

# **Rev Branding Options Overview**

Rev's **Branding** menu allow you to turn your entity into a true video portal styled with your organization's logo, colors, and font preferences. You can choose different themes and designs for your landing page to ensure your portal is a true reflection of your organization's style. This style guide details the designs, colors, and formatting options that are available to you using Rev's branding features as of Rev v7.26.

**Note**: You must have Account Admin permissions to access Rev's Branding features.

# **Anatomy of the Rev Home Landing Page**

The **Home** landing page is displayed when a user first logs in. Rev considers the **Home** landing page comprised of three parts:

- Header
- Featured Video Carousel
- Home Page Carousels (Default options are Recently Added Videos, Live Videos, Upcoming Events)

You can customize the **Header**, **Featured Video**, and **Home Page Carousels** branding displayed on the Home Page by choosing templates as part of Rev's **Branding** menu.

There are four tabs under Rev's **Branding** menu to assist you when branding your Rev portal; **General**, **Header**, **Featured Video**, and **Home Page**. Making selections under each tab will maximize your ability to showcase your organization's brand when setting up your Rev portal.

#### **General Tab Options**

- Logo Upload your company logo
- Colors Choose your portal's primary and secondary colors (Primary, Primary font color, Accent, Accent font color)
- Font Select a font or use the default Roboto font (.woff format only)

#### **Header Tab Options**

- Header Color Specify the Header background and font colors
- Femplate Choose a Header template (Classic, Two Tier, Modern)
- Help Links Add customized Help URLs (in addition to Vbrick's default Help) and email links

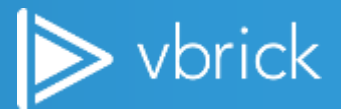

#### **Featured Video Tab Options**

- Classic Template Specify a banner background type and if auto scroll is on or off / No limits
- Poster Carousel Template Specify if auto scroll is on or off / No limits
- Files Template Limited to the first five videos in the Featured Video playlist

## **Customize Portal Logo, Colors, and Fonts**

The **General** tab is where you upload your company logo, specify the primary and accent colors for your portal and what font you will use. Each of these attributes is described in more detail below.

#### Logo Format and Size

The image format you use may be in any of Rev's accepted image formats:

Jipg, .png, or .gif

| LOGO IMAGE  |  |
|-------------|--|
| Choose File |  |
| >vbrick rev |  |
|             |  |

The size of the logo depends on the template you select for the portal's Header and is based on recommended vertical size.

- Classic Maximum height recommended is 50 pixels
- **Two Tier** Maximum <u>height</u> recommended is 75 pixels
- Modern Maximum <u>height</u> recommended is 75 pixels

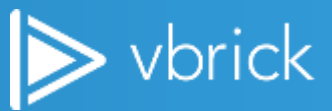

#### Colors

Use the **Colors** section to specify Primary and Accent colors for the portal and fonts. The default color of each section is demonstrated in the image below. Clicking the colored blocks reveals a color wheel to help identify colors to use.

| Primar | y Color      |               |
|--------|--------------|---------------|
|        | #141414      | Reset Default |
| Primar | y Font Color |               |
|        | #cbcbcb      | Reset Default |
| Accent | t Color      |               |
|        | #00a0f0      | Reset Default |
| Accent | t Font Color |               |
|        | #fff         | Reset Default |

- > Primary Color Background color of all inner pages with the exception of the Header and Featured Video
- Primary Font Color The font and icon color of all inner pages with the exception of the Header
- Accent Color Taken mainly from the company's main branding color (for example, if your company's main branding is blue, the accent color will be blue)
- Accent Font Color Remaining font colors *not* on inner pages

### **Fonts**

Use the **Fonts** section to upload a new font choice if you do not want to use the default Roboto selection. Only Web Open Font Format (.woff) uploads are accepted.

| FONTS                                       |  |
|---------------------------------------------|--|
| Choose File                                 |  |
| Roboto                                      |  |
| Font file extension should be .woff         |  |
| Font Preview                                |  |
| The Quick Brown Fox Jumps Over The Lazy Dog |  |

# **Customize the Portal Header Style**

The Header tab is where you may customize your portal's Header template and colors.

### **Header Color**

The **Header Color** sections <u>only</u> apply to the portal header. Any changes made here do <u>not</u> apply to the rest of your site. Defaults are depicted in the image below.

- Header Background Color Only applicable to header background
- Header Font Color Only applicable to header fonts

| eader Background Color. |               |
|-------------------------|---------------|
| #lalala                 | Reset Default |
| leader Font Color.      |               |
| #d1d1d1                 | Reset Default |

#### **Header Template**

You may select one of three different header templates to fit your organization's style and need. (Remember that your logo has a recommended maximum height depending upon the template you select here. See: <u>Logo Format and Size</u>

Classic – The current header template in Rev. This is the default template and will be the template used until it is changed by an admin.

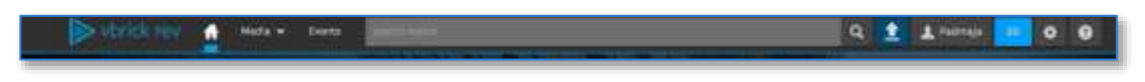

Two Tier – This header is a two tiered or layered header that splits the menu options into a separate layer from the logo, search, upload, and notification icon layer. When this template is used, the next upcoming event is also displayed in the center of the header.

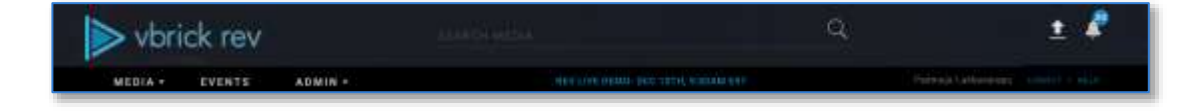

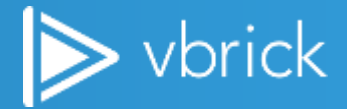

Modern – This header features a flyout menu dropdown on the left and places the logo in the center giving it a mobile, modern appearance.

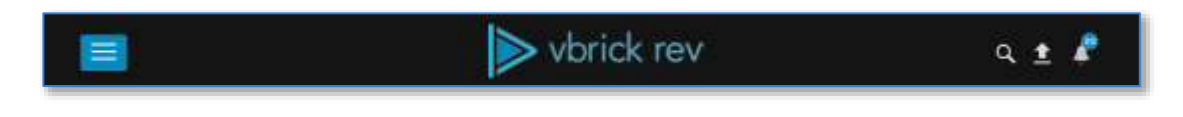

#### **Help Links**

Use the **Help Links** section to customize your own help links or email addresses in addition to the standard Rev online help.

| ustomize Default                      | Help Link: |      |               |   |                     |   |          |
|---------------------------------------|------------|------|---------------|---|---------------------|---|----------|
| https://www.vbrick.com/help/rev/7190/ |            |      | Reset Default | 1 |                     |   |          |
| dditional help lin                    | en:        |      |               |   |                     |   |          |
| URL                                   | * ه        | Help |               | 0 | https://vbrick.com/ | * | Remove   |
|                                       |            |      |               | * | No. 10 March 199    | * | <b>B</b> |

# **Customize the Featured Video Style**

The Featured Video tab is where you may customize your portal's Featured Video template and options.

#### **Featured Video Template**

You may select one of three different Featured Video templates to fit your organization's style and themes.

Classic – The current Featured Video template in Rev. This is the default template until it is changed by an admin. There are no limits to the amount of videos that may be used in the Featured Videos Playlist when using this template. You must select the type of Banner Background to use (image or color) and if Auto Scroll of the videos is on or off when selecting this template.

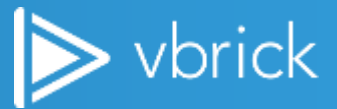

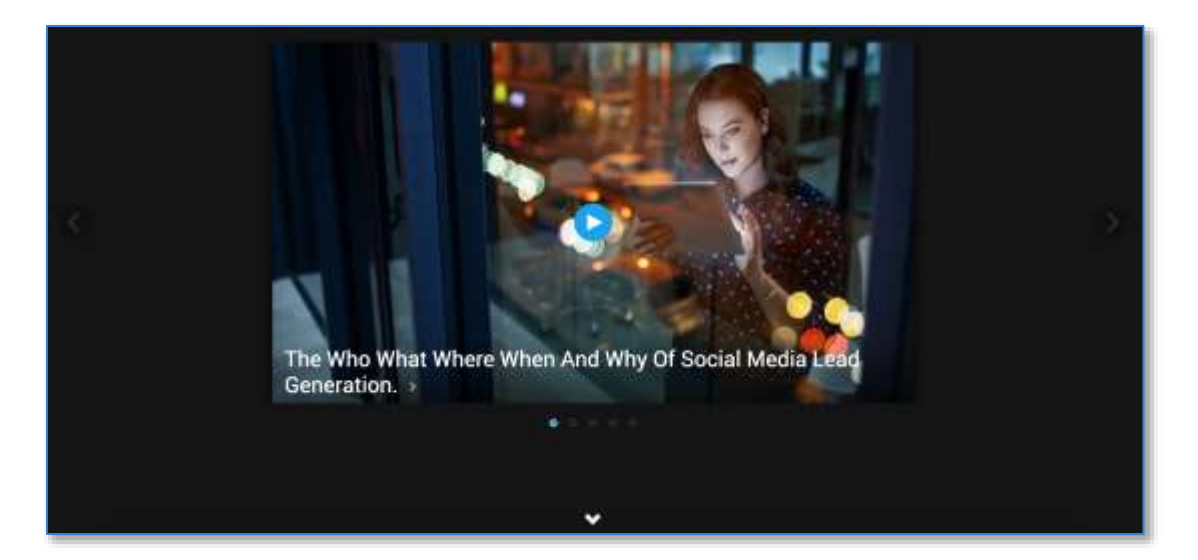

Poster Carousel – This template features a full screen "poster" version of each video's thumbnail as the background along with the video title and a Watch Now button. There are no limits to the amount of videos that may be used in the Featured Videos Playlist when using this template. You must select if Auto Scroll of the videos is on or off when selecting this template.

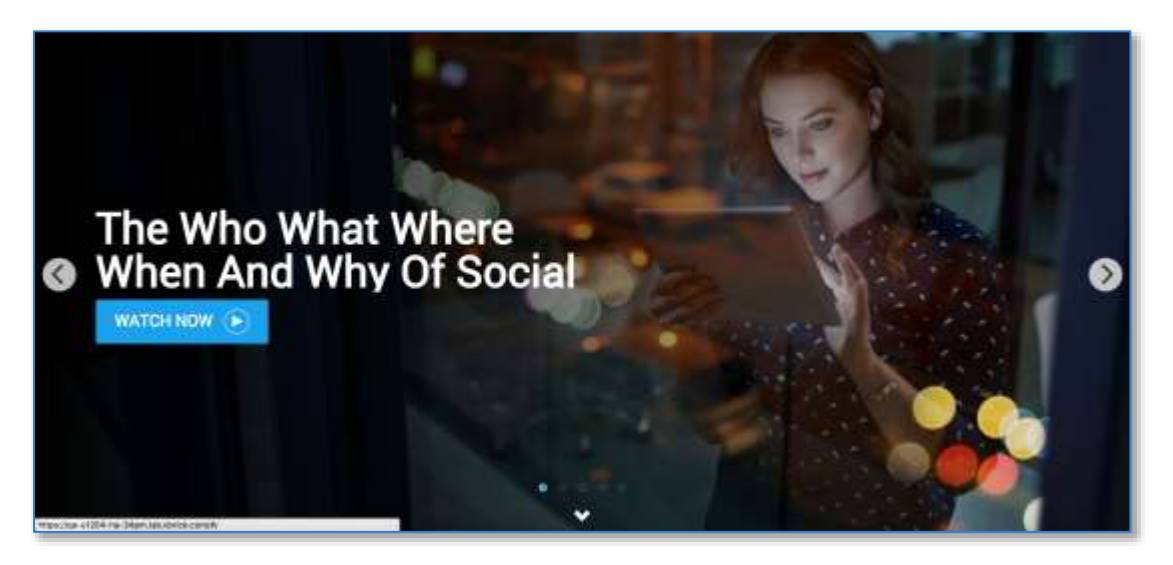

Tiles – This template is limited to five videos in the Featured Video playlist in that only the first five are tiled and displayed on the Home landing page. If more than five are used in the playlist, <u>only</u> the first five are used. A Watch Now button and video title is also displayed on each tile.

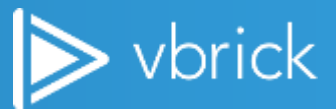

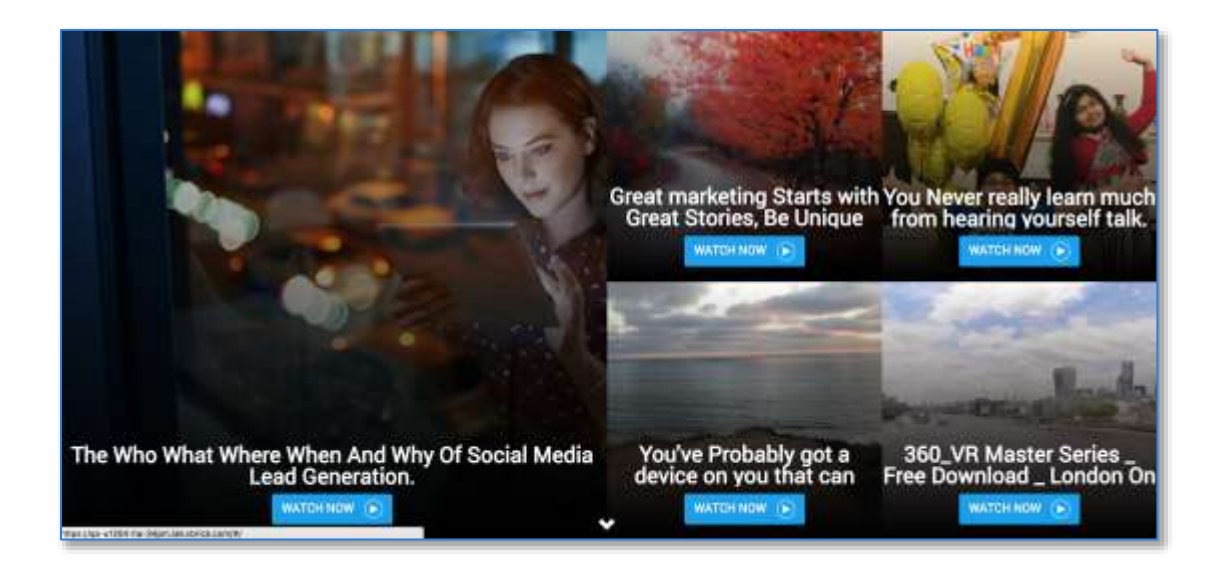

# **Customize the Homepage Style**

You can tailor the **Home Page** settings on your Rev portal by specifying branding options and the number of carousels that appear along with the content of each.

Up to seven carousels may be configured to appear on the **Home Page**. By default, the carousels are displayed as follows:

- Recently Added Videos
- Live Videos
- Upcoming Events
- Category
- Teams
- Continue Watching
- You may also select **None** and the carousel will not display as a result.

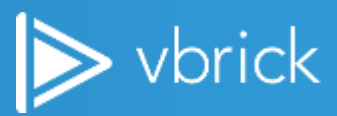

### Homepage Template

You may select one of two **Home Page** templates to fit your organization's style and themes. Each template is described below.

Classic – This is the default template until changed by an Admin. Primary Color and Primary Font colors are automatically applied to the Home Page carousels if selected.

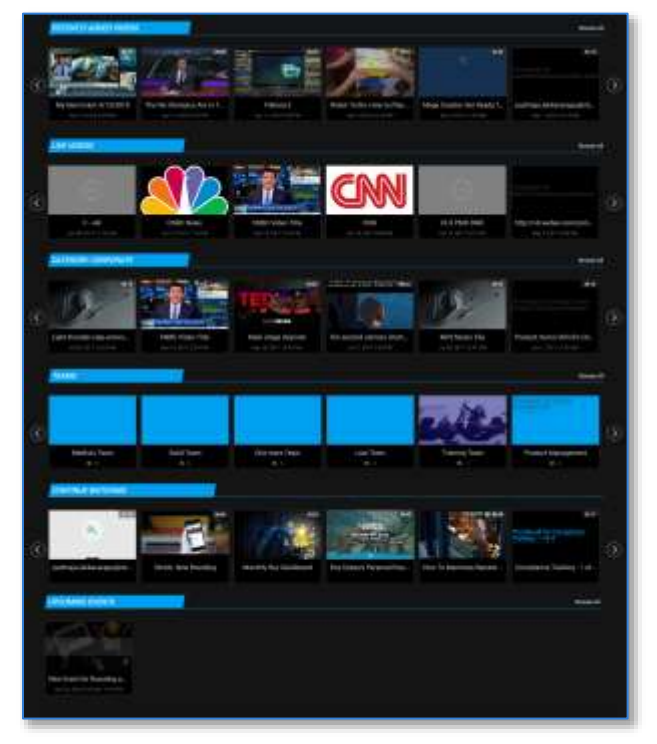

- Carousels With Sidebar When this Home Page carousel template is selected, you may select up to three sidebar sections in addition to your carousels. Sidebar sections appear to the right of your carousels and under your Featured Video, demonstrated in the image below. You must select at least one option.
  - Home Page Carousels: Contains all existing carousels options.
  - **Home Page Sidebar:** Contains 3 dropdowns selections: Events, Categories and Teams. You have to select at least one dropdown.

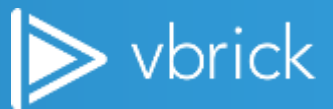

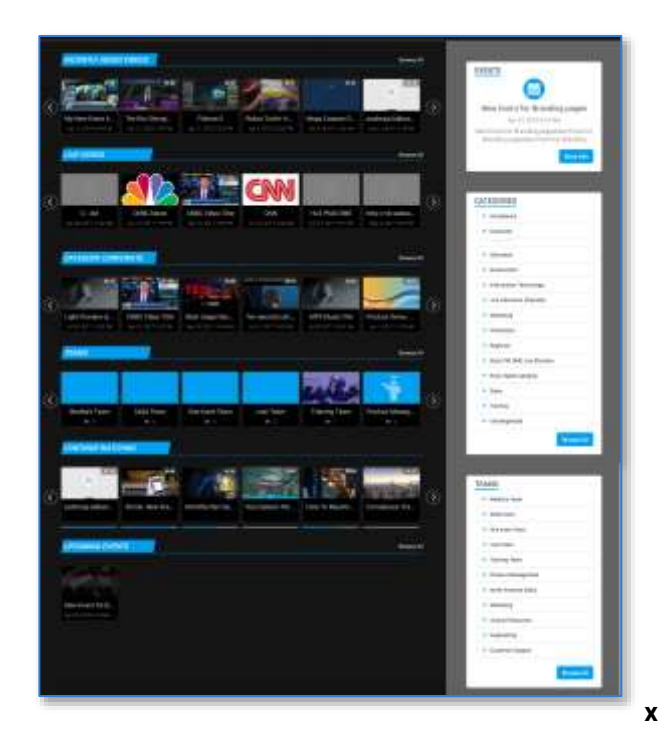

## **Mobile Template Options**

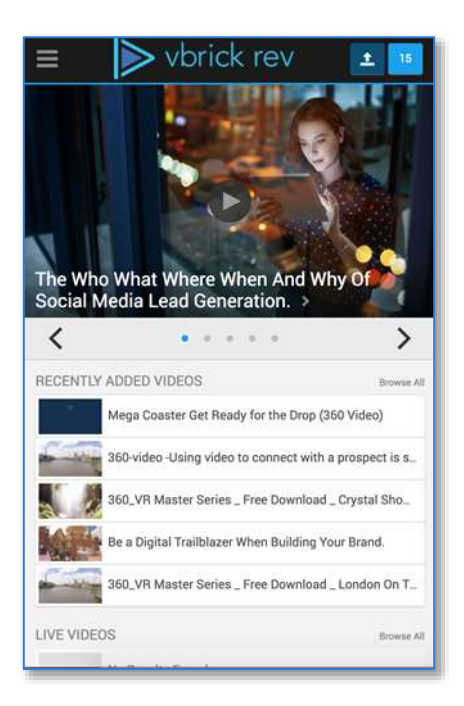

#### Classic

- 1. Notification icon added to upper right side top
- 2. Theme color applied everywhere except Menu dropdown

#### Modern

- 1. Header Notification/Search icons added to upper right-side top
- 2. Theme colors applied everywhere including to Menu

#### Two-Tier

- 1. Notification icon added to upper right side top
- 2. Theme color applied everywhere except Menu dropdown

**Note:** Most borders use a fixed color of #909090 that may not be edited. This applies to the **Search**, **Notification**, and **Upload** tray borders.

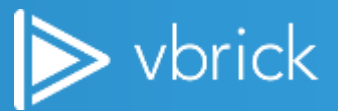

### **Mobile Headers and Colors Quick Reference**

| Colors                                           | Classic Header                                                                                                    | Two Tier Header                                                                                                    | Modern Header                                                                                                    |
|--------------------------------------------------|----------------------------------------------------------------------------------------------------|----------------------------------------------------------------------------------------------------|----------------------------------------------------------------------------------------------------|
| Header Background<br>Color (Default):<br>#1a1a1a | <ul> <li>Background applied to:</li> <li>Header background</li> <li>Upload tray selected tab background</li> </ul>                                                                                                    | <ul> <li>Background applied to:</li> <li>Header background</li> <li>Upload tray<br/>selected tab<br/>background</li> </ul>                                                                                                    | <ul> <li>Background applied to:</li> <li>Inner page Header<br/>background</li> <li>If Home Page transparency<br/>OFF then the header<br/>background</li> <li>Upload tray selected tab<br/>background</li> <li>Background circles of icons<br/>on Modern header when<br/>Home Page transparency is<br/>ON, and also when page<br/>starts scroll then the header<br/>background</li> <li>On Search tray- border of<br/>Search input button</li> </ul> |
| Header Font Color<br>(Default):<br>#d1d1d1       | <ul> <li>Font color applied to:</li> <li>Home icon</li> <li>Media +Arrow icon</li> <li>Events</li> <li>User name</li> <li>Admin icon</li> <li>Question mark<br/>(Help) icon</li> <li>All fonts in Upload<br/>tray selected tab</li> </ul> | <ul> <li>Font color applied to:</li> <li>Search icon</li> <li>Upload icon</li> <li>Notification icon</li> <li>Media</li> <li>Events</li> <li>Admin</li> <li>User name</li> <li>All fonts in Upload tray selected tab</li> </ul> | <ul> <li>Font color applied to:</li> <li>All Menu Items</li> <li>Search icon</li> <li>Notification icon</li> <li>Upload icon</li> <li>All fonts in Upload tray when selected tab</li> </ul>                                                                                                    |
| Accent Color (Default):<br>#00a0f0               | <ul> <li>Accent color applied to:</li> <li>HEADER:</li> <li>Search, Notifications tray background</li> <li>Upload background</li> <li>Upload tray-unselected tabs</li> <li>Upload – add file background</li> </ul>                        | Accent color applied to:<br>HEADER:<br>Latest event<br>Logout<br>Help<br>Notification number<br>background                                                                                                    | <ul> <li>Accent color applied to:</li> <li>HEADER:</li> <li>Hamburger menu icon<br/>background</li> <li>Notification number<br/>background</li> <li>Search button background</li> <li>Upload – add file<br/>background</li> </ul>                                                                                                    |

The table below displays all colors and header templates for mobile platforms and how they are used with Rev.

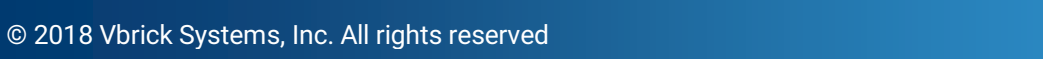

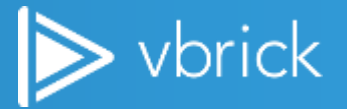

| <ul> <li>Horizontal line under header</li> <li>Upload – add file background</li> <li>Upload tray-unselected tabs background.</li> <li>Upload tray-unselected tabs background.</li> <li>Upload tray-unselected tabs background</li> <li>Upload tray-unselected tabs background</li> <li>Underline of Home icon, Media menu</li> <li>Search, Notification tray background</li> <li>Search, Notification tray background</li> <li>User name background</li> <li>Media, Events, Admin</li> <li>Upload neuron</li> <li>Media, Events, Admin</li> <li>Help forpdown hover</li> <li>Help dropdown hover</li> <li>Pley icon background</li> <li>Help dropdown hover</li> <li>Selected video carousel dot</li> <li>Down arrow</li> <li>Left/right arrow hover</li> <li>Video title</li> <li>Accent Font</li> <li>Color(Default): #fffff</li> <li>Accent font applied to:</li> <li>Help dropdown hover</li> <li>Video title</li> <li>Accent font applied to:</li> <li>Upload tray-unselected tabs fonts</li> <li>Upload tray-unselected tabs background</li> <li>Search icon</li> <li>Search icon</li> <li>Upload cron</li> <li>Upload tray-unselected tabs background</li> <li>Search icon</li> <li>Upload tray-unselected tabs fonts</li> <li>Upload tray-unselected tabs forts</li> <li>Upload tray-unselected tabs forts</li> <li>Upload tray-unselected tabs forts</li> <li>Upload tray-Unselected tabs forts</li> <li>Upload tray-Unselected tabs forts</li> <li>Upload ard file fort</li> <li>Upload tray-Unselected tabs forts</li> <li>Upload aread file fort</li> <li>Upload aread file fort</li> <li>Upload aread file fort</li> <li>Upload aread file fort</li> <li>Upload aread file fort</li> <li>Upload aread file fort</li> <li>Upload aread file fort</li> <li>Upload aread file fort</li> <li>Upload aread file fort</li> <li>Upload aread file fort</li> <li>Upload aread file fort</li> <li></li></ul>                                                                                                    | Colors                 | Classic Header                                                      | Two Tier Header                                                            | Modern Header                                                                 |
|----------------------------------------------------------------------------------------------------|------------------------|---------------------------------------------------------------------|----------------------------------------------------------------------------|-------------------------------------------------------------------------------|
| HOVER EFFECT:       • Upload tray-unselected tabs       • Search, Notification tray background         • Underline of Home icon, Media menu       • Search, Notification tray background       • HovER EFFECT:         • Search icon background       • Media, Events, Admin       • Hotification icon         • Upload tray-unded icon       • Media, Events, Admin       • Search icon         • Help icon       • Upload tray-unded icon       • Media, Events, Admin       • Search icon         • Help dropdown       • Help dropdown       • Watch Now button background       • Menu hover, Active state.         • Help dropdown       • Watch Now button background       • Selected video carousel dot       • Selected video carousel dot         • Down arrow       • Leff/right arrow hover       • Selected video carousel dot       • Down arrow         • Down arrow       • Leff/right arrow hover       • MeaDER:       • Upload tray-Unselected tabs fonts         • Video title       Accent font applied to:       Accent font applied to:       HEADER:         • Upload cray All fonts       • Upload ray-Unselected tabs fonts       • Upload ray-Unselected tabs fonts         • Upload tray-Unselected tabs fonts       • Upload ray Cuselected tabs fonts       • Upload ray-Unselected tabs fonts                                                                                                    |                        | Horizontal line under<br>header                                     | <ul> <li>Upload – add file<br/>background</li> </ul>                       | Upload tray- unselected tabs background.                                      |
| <ul> <li>Underline of Home<br/>icon, Media menu</li> <li>Search icon<br/>background</li> <li>Search icon<br/>background</li> <li>User name<br/>background</li> <li>Admin Gear icon<br/>background</li> <li>Media, Events,<br/>Admin</li> <li>Help dropdown<br/>hover</li> <li>Help dropdown<br/>hover</li> <li>Selected video<br/>carousel dot</li> <li>Selected video<br/>carousel dot</li> <li>Down arrow<br/>Left/right arrow<br/>hover</li> <li>Video title</li> <li>Accent font applied to:</li> <li>HEADER:</li> <li>Notification icon</li> <li>Upload ray Unselected tabs<br/>fonts</li> <li>Upload ray All fonts</li> <li>Upload ray All fonts</li> <li>Upload ray All fonts</li> <li>Upload ray All fonts</li> <li>Upload ray All fonts</li> <li>Upload ray All fonts</li> <li>Upload ray All fonts</li> <li>Upload ray All fonts</li> <li>Upload ray All fonts</li> <li>Upload ray Chaselected tabs<br/>fonts</li> <li>Upload ray Chaselected tabs<br/>fonts</li> <li>Upload ray Chaselected tabs<br/>fonts</li> <li>Upload ray Chaselected tabs<br/>fonts</li> <li>Upload ray Chaselected tabs<br/>fonts</li> <li>Watch Now button con font</li> </ul>                                                                                                    |                        | HOVER EFFECT:                                                       | <ul> <li>Upload tray-<br/>unselected tabs</li> </ul>                       | Search, Notification tray     background                                      |
| Search icon<br>background       HOVER EFFECT:       Notification icon         User name<br>background       Media, Events,<br>Admin       Search icon         Admin Gear icon<br>background       Media, Events,<br>Admin       Media, Events,<br>Admin       Upload icon         Help icon<br>background       Upload Notification<br>hover       Menu hover, Active state.         Help dropdown<br>hover       Upload Notification       Menu hover, Active state.         Help dropdown<br>hover       Vatch Now button<br>background       Selected video<br>carousel dot       Selected video<br>carousel dot         Play icon<br>background       Selected video<br>carousel dot       Selected video<br>carousel dot       Selected video<br>carousel dot         Down arrow       Left/right arrow<br>hover       Notifications icon       Accent font applied to:         Accent Font<br>Color(Default): #fffff       Accent font applied to:       Accent font applied to:         HEADER:       Help dropdown<br>hover font       Help dropdown<br>hover font       Upload tray-<br>Unselected tabs<br>font         Upload - add file<br>font       Upload ray- diffie<br>font       Help dropdown<br>hover font       Upload aread, See all<br>notifications in Notification<br>tray                                                                                                    |                        | Underline of Home     icon. Media menu                              | Search, Notification     tray background                                   | Horizontal line under header<br>inner pages                                   |
| • User name<br>background       • Media, Events,<br>Admin       • Search icon         • Admin Gear icon<br>background       • Help dropdown<br>hover       • Help dropdown<br>hover       • Media, Events,<br>Admin       • Search icon         • Help icon<br>background       • Help dropdown<br>hover       • Upload Notification       • Media, Events,<br>Admin       • Media, Events,<br>Admin       • Upload icon         • Help icon<br>background       • Help dropdown<br>hover       • Upload Notification       • Media, Events,<br>Admin       • Media, Events,<br>Admin       • Watch Now button<br>background         • Help dropdown<br>hover       • Help dropdown<br>background       • Watch Now button<br>background       • Watch Now button<br>background       • Watch Now button<br>background         • Selected video<br>carousel dot       • Down arrow       • Left/right arrow<br>hover       • Down arrow       • Left/right arrow<br>hover       • Down arrow         • Video title       Accent font applied to:       Accent font applied to:       Accent font applied to:         Color(Default): #fffff       HEADER:       • Help dropdown<br>hover font       • Upload ray- Unselected tabs<br>fonts       • Upload - add file<br>font       • Upload - add file<br>font       • Upload - add file<br>font       • Upload - add file<br>font       • Upload - add file<br>font       • Mark all read, See<br>all notification tray       • Watch Now button icon font                                                                                                    |                        | Search icon     background                                          | HOVER EFFECT:                                                              | HOVER EFFECT:     Notification icon                                           |
| <ul> <li>Admin Gear icon<br/>background</li> <li>Help icon<br/>background</li> <li>Help icon<br/>background</li> <li>Help dropdown<br/>hover</li> <li>Upload Notification</li> <li>Upload Notification</li> <li>Upload Notification</li> <li>Help dropdown<br/>hover</li> <li>Upload Notification</li> <li>Help dropdown<br/>hover</li> <li>Upload Notification</li> <li>Help dropdown<br/>hover</li> <li>Upload Notification</li> <li>Help dropdown<br/>hover</li> <li>Upload Notification</li> <li>EEATURED VIDEO:</li> <li>Watch Now button<br/>background</li> <li>Selected video<br/>carousel dot</li> <li>Down arrow</li> <li>Left/right arrow<br/>hover</li> <li>Video title</li> <li>Accent Font<br/>Color(Default): #fffff</li> <li>Accent font applied to:<br/>HEADER:</li> <li>Notifications icon</li> <li>Upload ray All fonts</li> <li>Upload ray All fonts</li> <li>Upload ray All fonts</li> <li>Upload ray Curse-cet abs<br/>fonts</li> <li>Upload tray All fonts</li> <li>Upload tray All fonts</li> <li>Upload tray Curse-cet abs<br/>fonts</li> <li>Upload tray-<br/>Unselected tabs<br/>fonts</li> <li>Upload tray-<br/>Unselected tabs<br/>fonts</li> <li>Mark all read, See all<br/>notifications in<br/>Notification tray</li> <li>Watch Now button icon font</li> </ul>                                                                                                    |                        | User name     background                                            | • Media, Events,<br>Admin                                                  | Search icon     Unload icon                                                   |
| <ul> <li>Help icon<br/>background</li> <li>Help dropdown<br/>hover</li> <li>Help dropdown<br/>hover</li> <li>Help dropdown<br/>hover</li> <li>Help dropdown<br/>hover</li> <li>FEATURED VIDEO:</li> <li>Watch Now button<br/>background</li> <li>Selected video<br/>carousel dot</li> <li>Down arrow</li> <li>Left/right arrow<br/>hover</li> <li>Video title</li> <li>Accent Font<br/>Color(Default): #fffff</li> <li>Accent font applied to:<br/>HEADER:</li> <li>Notifications icon</li> <li>Upload tray-<br/>Unselected tabs<br/>fonts</li> <li>Upload tray-<br/>Unselected tabs<br/>fonts</li> <li>Upload tray-<br/>Unselected tabs<br/>fonts</li> <li>Help dropdown</li> <li>Help dropdown<br/>Notifications in Notification<br/>tray</li> </ul>                                                                                                    |                        | Admin Gear icon     background                                      | Help dropdown     hover                                                    | Menu hover, Active state.                                                     |
| <ul> <li>Help dropdown hover</li> <li>Help dropdown hover</li> <li>Help dropdown hover</li> <li>Watch Now button background</li> <li>Selected video carousel dot</li> <li>Down arrow</li> <li>Left/right arrow hover</li> <li>Video title</li> <li>Accent Font</li> <li>Color(Default): #fffff</li> <li>Match Top All fonts</li> <li>Upload ray- Upload - add file font</li> <li>Upload ray- Unselected tabs fonts</li> <li>Upload ray- Unselected tabs fonts</li> <li>Upload ray- Unselected tabs fonts</li> <li>Upload tray- Unselected tabs fonts</li> <li>Upload tray- Unselected tabs fonts</li> <li>Upload tray- Unselected tabs fonts</li> <li>Upload tray- Unselected tabs fonts</li> <li>Upload tray- Unselected tabs fonts</li> <li>Upload tray- Unselected tabs fonts</li> <li>Upload tray- Unselected tabs fonts</li> <li>Upload tray- Unselected tabs fonts</li> <li>Upload tray- Unselected tabs fonts</li> <li>Upload tray- Unselected tabs fonts</li> <li>Watch Now button background</li> <li>Help dropdown Notifications in Notification in Notification in Noti</li></ul>                                                                                     |                        | Help icon     background                                            | Upload Notification                                                        | <ul> <li>Submenu select – 10% black<br/>overlays with accent color</li> </ul> |
| FEATURED VIDEO:       • Watch Now button<br>background       • Watch Now button<br>background         • Play icon<br>background       • Selected video<br>carousel dot       • Down arrow         • Down arrow       • Left/right arrow<br>hover       • Down arrow         • Video title       • Video title       • Accent font applied to:         Accent Font<br>Color(Default): #fffff       • Accent font applied to:       • Accent font applied to:         HEADER:       • Help dropdown<br>hover font       • Upload ray-<br>Unselected tabs<br>background       • Help dropdown<br>hover font         • Upload tray-<br>Unselected tabs<br>background       • Upload tray-<br>Unselected tabs<br>background       • Mark all read, See<br>all notifications in<br>Notification tray       • FEATURED VIDEO:<br>• Watch Now button icon font                                                                                                    |                        | Help dropdown     hover                                             | FEATURED VIDEO:                                                            | FEATURED VIDEO:                                                               |
| <ul> <li>Play icon<br/>background</li> <li>Selected video<br/>carousel dot</li> <li>Down arrow</li> <li>Left/right arrow<br/>hover</li> <li>Video title</li> <li>Accent Font<br/>Color(Default): #fffff</li> <li>Accent font applied to:<br/>HEADER:</li> <li>Notifications icon</li> <li>Upload tray All fonts</li> <li>Upload ray All fonts</li> <li>Upload ray All fonts</li> <li>Upload ray-<br/>Unselected tabs<br/>background</li> <li>Upload tray-<br/>Unselected tabs<br/>background</li> <li>Upload tray-<br/>Unselected tabs<br/>background</li> <li>Help dropdown</li> <li>Upload tray-<br/>Unselected tabs<br/>background</li> <li>Help dropdown</li> <li>Upload tray-<br/>Unselected tabs<br/>fonts</li> <li>Upload tray-<br/>Unselected tabs<br/>fonts</li> <li>Upload tray-<br/>Unselected tabs<br/>fonts</li> <li>Upload tray-<br/>Unselected tabs<br/>fonts</li> <li>Upload tray-<br/>Unselected tabs<br/>fonts</li> <li>Upload tray-<br/>Unselected tabs<br/>fonts</li> <li>Help dropdown<br/>Notifications in<br/>Notifications in<br/>Notification tray</li> <li>Kath all read, See<br/>all notifications in<br/>Notification tray</li> <li>Watch Now button icon font</li> </ul>                                                                                                    |                        | FEATURED VIDEO:                                                     | Watch Now button     background                                            | Watch Now button     background                                               |
| <ul> <li>Selected video<br/>carousel dot</li> <li>Down arrow</li> <li>Left/right arrow<br/>hover</li> <li>Video title</li> <li>Accent Font<br/>Color(Default): #fffff</li> <li>Accent font applied to:<br/>HEADER:</li> <li>Notifications icon</li> <li>Upload icon</li> <li>Upload tray All fonts</li> <li>Upload tray All fonts</li> <li>Upload tray All fonts</li> <li>Upload tray All fonts</li> <li>Upload tray-<br/>Unselected tabs<br/>background</li> <li>Help dropdown<br/>hover font</li> <li>Upload tray-<br/>Unselected tabs<br/>background</li> <li>Help dropdown<br/>hover font</li> <li>Upload tray-<br/>Unselected tabs<br/>background</li> <li>Help dropdown<br/>hover font</li> <li>Upload tray-<br/>Unselected tabs<br/>background</li> <li>Help dropdown<br/>hover font</li> <li>Upload tray-<br/>Unselected tabs<br/>background</li> <li>Help dropdown<br/>hover font</li> <li>Wark all read, See<br/>all notifications in<br/>Notification tray</li> <li>Watch Now button icon font</li> </ul>                                                                                                    |                        | <ul> <li>Play icon<br/>background</li> </ul>                        | Selected video     carousel dot                                            | <ul><li>Selected video carousel dot</li><li>Down arrow</li></ul>              |
| <ul> <li>Down arrow         <ul> <li>Left/right arrow hover</li> <li>Video title</li> </ul> </li> <li>Accent Font Color(Default): #fffff         <ul> <li>Accent font applied to:</li> <li>HEADER:                 <ul></ul></li></ul></li></ul>                                                                                                    |                        | Selected video     carousel dot                                     | Left/right arrow     hover                                                 |                                                                               |
| • Left/right arrow<br>hover       • Video title         Accent Font<br>Color(Default): #fffff       Accent font applied to:<br>HEADER:       Accent font applied to:<br>HEADER:       Accent font applied to:<br>HEADER:         • Notifications icon<br>• Upload icon<br>• Upload tray All fonts<br>• Upload - add file<br>font       • Help dropdown<br>hover font       • Upload tray-<br>Upload - add file<br>font       • Upload - add file<br>font       • Upload - add file<br>font         • Upload tray-<br>Unselected tabs<br>background       • Upload tray-<br>Unselected tabs<br>fonts       • Mark all read, See<br>all notifications in<br>Notification tray       • EATURED VIDEO:<br>• Watch Now button icon font                                                                                                    |                        | Down arrow                                                          |                                                                            |                                                                               |
| <ul> <li>Video title</li> <li>Accent Font<br/>Color(Default): #fffff</li> <li>Accent font applied to:<br/>HEADER:</li> <li>Notifications icon         <ul> <li>Upload icon</li> <li>Upload tray All fonts</li> <li>Upload - add file<br/>font</li> <li>Upload tray-<br/>Unselected tabs<br/>background</li> <li>Upload tray-<br/>Unselected tabs<br/>background</li> <li>Mark all read, See<br/>all notifications in<br/>Notification tray</li> </ul> </li> <li>Mark all read, See<br/>all notifications in<br/>Notification tray</li> <li>Watch Now button icon font</li> </ul>                                                                                                    |                        | Left/right arrow     hover                                          |                                                                            |                                                                               |
| Accent Font<br>Color(Default): #fffffAccent font applied to:Accent font applied to:Accent font applied to:HEADER:HEADER:HEADER:HEADER:• Notifications icon<br>• Upload icon<br>• Upload tray All fonts<br>• Upload - add file<br>font• Help dropdown<br>hover font• Upload tray- Unselected tabs<br>fonts• Upload - add file<br>font• Upload - add file<br>font• Upload tray-<br>Unselected tabs<br>fonts• Upload - add file<br>font• Upload - add file<br>font• Upload tray-<br>Unselected tabs<br>fonts• Upload tray-<br>Unselected tabs<br>fonts• Upload - add file<br>font• Upload tray-<br>Unselected tabs<br>background• Mark all read, See<br>all notifications in<br>Notification tray• EEATURED VIDEO:<br>• Watch Now button icon font                                                                                                    |                        | Video title                                                         |                                                                            |                                                                               |
| Color(Default): #fffffHEADER:HEADER:• Notifications icon• Help dropdown<br>hover font• Upload tray-Unselected tabs<br>fonts• Upload icon• Upload tray All fonts• Upload - add file<br>font• Upload - add file<br>font• Upload - add file<br>font• Upload tray-<br>Unselected tabs<br>fonts• Upload tray-<br>Unselected tabs<br>fonts• Upload - add file<br>font• Upload tray-<br>Unselected tabs<br>background• Mark all read, See<br>all notifications in<br>Notification tray• EEATURED VIDEO:<br>• Watch Now button icon font                                                                                                    | Accent Font            | Accent font applied to:                                             | Accent font applied to:                                                    | Accent font applied to:                                                       |
| <ul> <li>Notifications icon</li> <li>Upload icon</li> <li>Upload tray All fonts</li> <li>Upload - add file font</li> <li>Upload - add file font</li> <li>Upload tray-upload tray-upload tr</li></ul> | Color(Default): #fffff | HEADER:                                                             | HEADER:                                                                    | HEADER:                                                                       |
| <ul> <li>Upload icon</li> <li>Upload tray All fonts</li> <li>Upload - add file<br/>font</li> <li>Upload - add file<br/>font</li> <li>Upload - add file<br/>font</li> <li>Upload tray-<br/>Unselected tabs<br/>background</li> <li>Help dropdown</li> <li>Upload icon</li> <li>Upload - add file<br/>font</li> <li>Upload tray-<br/>Unselected tabs<br/>background</li> <li>Mark all read, See<br/>all notifications in<br/>Notification tray</li> <li>Watch Now button icon font</li> </ul>                                                                                                    |                        | Notifications icon                                                  | Help dropdown                                                              | Upload tray- Unselected tabs                                                  |
| <ul> <li>Upload tray All fonts</li> <li>Upload - add file<br/>font</li> <li>Upload - add file<br/>font</li> <li>Upload - add file<br/>font</li> <li>Upload tray-<br/>Unselected tabs<br/>background</li> <li>Upload tray-<br/>Unselected tabs<br/>background</li> <li>Mark all read, See<br/>all notifications in<br/>Notification tray</li> <li>FEATURED VIDEO:</li> <li>Watch Now button icon font</li> </ul>                                                                                                    |                        | Upload icon                                                         | hover font                                                                 | tonts                                                                         |
| <ul> <li>Upload – add file<br/>font</li> <li>Upload tray-<br/>Unselected tabs<br/>background</li> <li>Help dropdown</li> <li>Help dropdown</li> <li>Upload tray-<br/>Unselected tabs<br/>background</li> <li>Upload tray-<br/>Unselected tabs<br/>background</li> <li>Mark all read, See<br/>all notifications in<br/>Notification tray</li> <li>Mark all read, See<br/>all notifications in<br/>Notification tray</li> <li>Wark all read, See<br/>all notifications in<br/>Notification tray</li> <li>Watch Now button icon font</li> </ul>                                                                                                    |                        | Upload tray All fonts                                               | • Upload – add file<br>font                                                | Upload - add Tile Tont     Mark all road. See all                             |
| <ul> <li>Upload tray-<br/>Unselected tabs<br/>background</li> <li>Help dropdown<br/>hereaf out</li> <li>Mark all read, See<br/>all notifications in<br/>Notification tray</li> <li>Watch Now button icon font</li> </ul>                                                                                                    |                        | <ul> <li>Upload – add file<br/>font</li> </ul>                      | <ul> <li>Upload tray-<br/>Unselected tabs</li> </ul>                       | notifications in Notification                                                 |
| Help dropdown     Notification tray     Watch Now button icon font                                                                                                    |                        | <ul> <li>Upload tray-<br/>Unselected tabs<br/>background</li> </ul> | <ul> <li>fonts</li> <li>Mark all read, See all notifications in</li> </ul> | FEATURED VIDEO:                                                               |
|                                                                                                    |                        | Help dropdown                                                       | Notification tray                                                          | Watch Now button icon font                                                    |

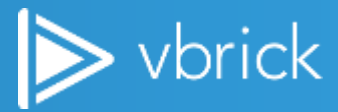

| Colors                 | Classic Header                                                                                                    | Two Tier Header                                                                                              | Modern Header |
|------------------------|----------------------------------------------------------------------------------------------------|----------------------------------------------------------------------------------------------------|---------------|
|                        | <ul> <li>HOVER EFFECT:</li> <li>Search icon</li> <li>User name</li> <li>Admin Gear icon</li> <li>Help icon</li> <li>Mark all read, See all notifications in Notification tray</li> </ul>                                               | <ul> <li>FEATURED VIDEO:</li> <li>Watch Now button icon font</li> <li>Left/Right arrow hover font</li> </ul> |               |
|                        | <ul> <li>FEATURED VIDEO:</li> <li>Play icon font</li> <li>Left/Right arrow hover font</li> <li>Video title font</li> </ul>                                                                                                    |                                                                                                    |               |
|                        | <ul> <li>INNER PAGES:</li> <li>Video Page<br/>submenu<br/>hover(underline)<br/>styles</li> <li>Settings</li> <li>Replace video</li> <li>Add to</li> <li>Delete</li> <li>Edit</li> <li>Active state of all<br/>Sidebar Icons</li> </ul> |                                                                                                    |               |
| Featured Video section | Banner Background –<br>Color Default - #141414                                                                                                    | Banner Background –<br>Image Size<br>1600X1200 , 2 MB                                                        |               |

| Colors      | Classic Header   | Two Tier Header | Modern Header       |
|-------------|------------------|-----------------|---------------------|
| Auto Scroll | Classic + Modern | On/off          | If ON - number 1-10 |

| Color                                | Inner Pages                                                                                                    |
|--------------------------------------|----------------------------------------------------------------------------------------------------|
| Primary Color (Default): #141414     | <ul> <li>Single Video Page background</li> <li>Background of side bar</li> <li>Bulk Edit page</li> <li>Video Page with slides page</li> <li>My Playlist page</li> <li>Single playlist page</li> </ul>                                                                                                    |
| Primary Font Color(Default): #cbcbcb | <ul> <li>Single Video Page submenu</li> <li>Icons and fonts of <ul> <li>Settings</li> <li>Replace video</li> <li>Add to</li> <li>Delete</li> <li>Edit</li> </ul> </li> <li>All side bar icons</li> <li>Bulk Edit page</li> <li>Video page with slides page</li> <li>My Playlist page</li> <li>Single playlist page</li> </ul> |

**≫** vbrick

| Color | Inner Pages                                     |
|-------|-------------------------------------------------|
|       | Header Background Color                         |
|       | Light theme: white                              |
|       | Dark theme: Primary Color                       |
|       | Header Font Color                               |
|       | Light Theme: dark grey, same as today (#303030) |
|       | Dark theme: white                               |
|       | Featured Video Background Color                 |
|       | light theme: same grey as today: #ebebeb        |
|       | dark theme: no change, primary                  |
|       | Primary Font Color:                             |
|       | light theme: change to #303030                  |
|       | dark theme: no change, white                    |

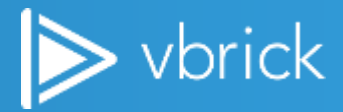

# Home Page Template Colors Quick Reference

The table below displays all colors and Home Page templates for mobile platforms and how they are used with Rev.

| Colors                                  | Classic                                                                                                    | Carousels With Sidebar                                                                                                    |  |  |
|-----------------------------------------|----------------------------------------------------------------------------------------------------|----------------------------------------------------------------------------------------------------|--|--|
| Primary Color (Default):<br>#141414     | <ul><li>Primary color applied to:</li><li>Home Page Carousel Background</li></ul>                                                                                                    | <ul><li>Primary color applied to:</li><li>Home Page Carousel<br/>Background</li></ul>                                                                                                    |  |  |
| Primary Font Color(Default):<br>#cbcbcb | <ul><li>Primary Font color applied to:</li><li>Browse All link</li><li>Previous/Next arrows</li></ul>                                                                                                    | <ul><li>Primary Font color applied to:</li><li>Browse All link</li><li>Previous/Next arrows</li></ul>                                                                                                    |  |  |
| Accent Color (Default):<br>#00a0f0      | <ul> <li>Accent color applied to:</li> <li>Background of carousel title .</li> <li>On hover of Previous/Next Button background.</li> <li>Horizontal line from title to Browse All</li> <li>Continue Watching progress bar watched percentage</li> </ul> | <ul> <li>Accent color applied to:</li> <li>Background of carousel title .</li> <li>On hover of Previous/Next<br/>button background.</li> <li>Horizontal line from title to<br/>Browse All</li> <li>Continue Watching Progress<br/>bar watched percentage</li> </ul> SIDE BAR: <ul> <li>Underline of Events, Teams,<br/>Categories headings</li> <li>Event Icon background.</li> <li>More info, Browse All Button<br/>backgrounds</li> <li>Teams, Categories list icons</li> </ul> |  |  |
| Accent Font Color(Default):<br>#fffff   | <ul> <li>Accent font color applied to:</li> <li>Each carousel title</li> <li>On Hover - Arrow icon of<br/>Previous/Next button</li> </ul>                                                                                                    | <ul> <li>Accent font color applied to:</li> <li>Each carousel title</li> <li>On Hover – Arrow icon of<br/>Previous/Next button</li> </ul>                                                                                                    |  |  |

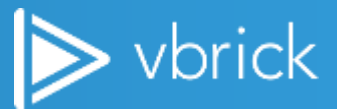

| Colors       | Classic                                                                                                    | Carousels With Sidebar                                                                      |  |
|--------------|----------------------------------------------------------------------------------------------------|---------------------------------------------------------------------------------------------|--|
|              |                                                                                                    | More info, Browse All Button Text                                                           |  |
| Fixed Colors | <ul> <li>Fixed color applied to:</li> <li>Carousel video box border (#909090)</li> <li>Video Title - #b0b0b0</li> <li>Date/Time - #636363</li> </ul> | Fixed color applied to:                                                                     |  |
|              |                                                                                                    | • Carousel video box border<br>(#909090)                                                    |  |
|              |                                                                                                    | • Video Title - #b0b0b0                                                                     |  |
|              |                                                                                                    | • Date/Time - #636363                                                                       |  |
|              |                                                                                                    | SIDE BAR:                                                                                   |  |
|              |                                                                                                    | • Background - #636363                                                                      |  |
|              |                                                                                                    | <ul> <li>Events, Categories, Teams<br/>heading and list items text -<br/>#303030</li> </ul> |  |
|              |                                                                                                    | <ul> <li>Event Heading, Date , Time,<br/>Description- #303030</li> </ul>                    |  |

# **Webcast Event Colors Quick Reference**

The table below displays all colors and component branding in use for Webcasts and how they are used with Rev.

| Component       | Primary<br>(Default):<br>#141414                  | Primary Font Color<br>(Default) :<br>#cbcbcb                                         | Accent Color<br>(Default): #00a0f0                                                                                                    | Accent Font<br>Color(Default):<br>#fffff                                                                                                    | Fixed Colors                                                                                                    |
|-----------------|---------------------------------------------------|--------------------------------------------------------------------------------------|----------------------------------------------------------------------------------------------------|----------------------------------------------------------------------------------------------------|----------------------------------------------------------------------------------------------------|
| Webcast<br>Page | Whole Page<br>Background.<br>Default :<br>#141414 | <ul> <li>Title</li> <li>Date time</li> <li>Webcast link</li> <li>HR lines</li> </ul> | <ul> <li>Copy Event<br/>Buttons<br/>Background</li> <li>Start Webcast<br/>Buttons<br/>Background</li> <li>4 Sections<br/>Accordions<br/>Header<br/>Background</li> </ul> | <ul> <li>Copy Event<br/>Buttons font</li> <li>Start Webcast<br/>Buttons font</li> <li>4 Sections<br/>Accordions<br/>Header font +<br/>close/expand<br/>icon</li> <li>Webcast links<br/>URL font</li> </ul> | <ul> <li>Fixed White<br/>background<br/>of 4<br/>Sections<br/>Accordions<br/>Background<br/>when<br/>section form<br/>is expanded.</li> </ul> |

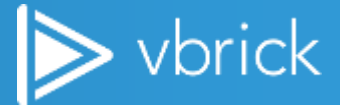

| Component          | Primary<br>(Default):<br>#141414                  | Primary Font Color<br>(Default) :<br>#cbcbcb                                               | Accent Color<br>(Default): #00a0f0                                                                                                    | Accent Font<br>Color(Default):<br>#fffff                                                                                                    | Fixed Colors                                                                                |
|--------------------|---------------------------------------------------|--------------------------------------------------------------------------------------------|----------------------------------------------------------------------------------------------------|----------------------------------------------------------------------------------------------------|---------------------------------------------------------------------------------------------|
| Reports Page       | Whole Page                                        | • Title                                                                                    | <ul> <li>Webcast links<br/>URL (hyperlinks)</li> <li>Save Button<br/>Background</li> <li>Create Button<br/>Background</li> <li>Copy Event</li> </ul>                     | <ul> <li>Save Button<br/>text</li> <li>Create Button<br/>text</li> <li>Copy Event</li> </ul>                                                                             |                                                                                             |
|                    | Background.<br>Default :<br>#141414               | <ul><li>Date time</li><li>Webcast link</li><li>HR line</li></ul>                           | Buttons<br>Background<br>Start Webcast<br>Buttons<br>Background<br>4 Sections<br>Accordions<br>header<br>Background<br>Webcast links<br>URL (hyperlinks)                 | <ul> <li>Buttons font</li> <li>Start Webcast<br/>Buttons font</li> <li>4 Sections<br/>Accordions<br/>header font<br/>Webcast links<br/>URL font</li> </ul>               |                                                                                             |
| Read -Only<br>Page | Whole Page<br>Background.<br>Default :<br>#141414 | <ul> <li>Title,</li> <li>Date time,</li> <li>Webcast<br/>link,</li> <li>HR line</li> </ul> | <ul> <li>Copy Event Infor<br/>Buttons<br/>Background</li> <li>4 Sections<br/>accordions<br/>header<br/>Background</li> <li>Webcast links<br/>URL (hyperlinks)</li> </ul> | <ul> <li>Copy Event<br/>Buttons font</li> <li>Join Webcast<br/>Buttons font</li> <li>4 Sections<br/>Accordions<br/>header font<br/>Webcast links<br/>URL font</li> </ul> |                                                                                             |
| Filters            |                                                   |                                                                                            | <ul><li>All Accordions</li><li>headers</li><li>backgrounds</li></ul>                                                                                                    | <ul> <li>All<br/>Accordions</li> <li>headers</li> <li>text font<br/>color</li> </ul>                                                                                     | <ul> <li>Fixed white<br/>Background<br/>when<br/>accordions<br/>are<br/>expanded</li> </ul> |
| Help               |                                                   |                                                                                            | Dropdown     background                                                                                                    | Dropdown     fonts                                                                                                    |                                                                                             |

**≫** vbrick